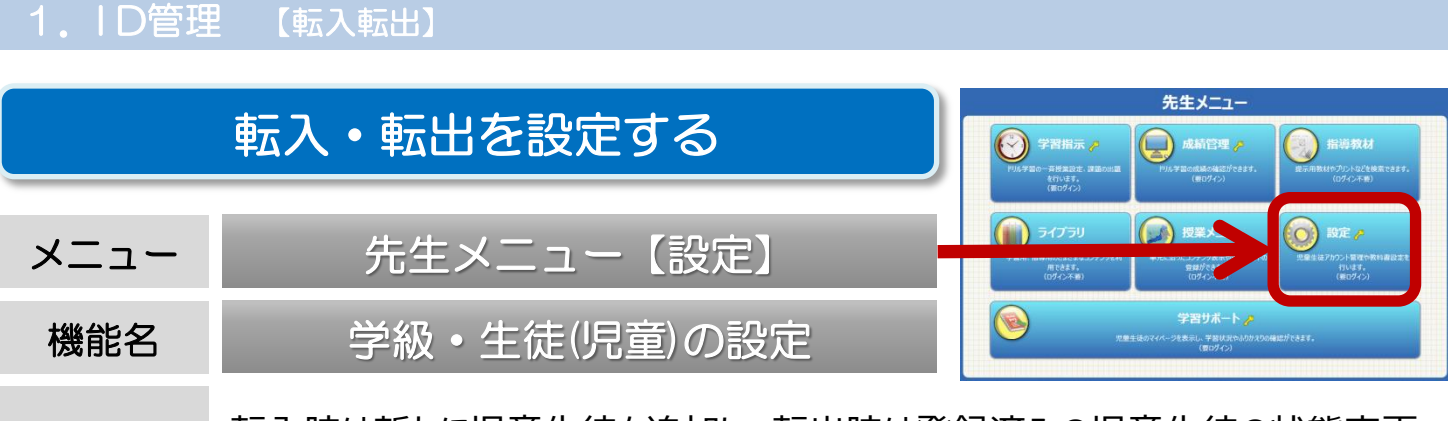

概要 転入時は新たに児童生徒を追加し、転出時は登録済みの児童生徒の状態変更、 または削除を行います。

## 転出の処理

- 先生メニュー【設定】→【学級・生徒(児童)の設定】→【生徒(児童)アカウント一覧】→【対象年度】を選択して、 変更したい学年・学級を表示させます。
- ②【生徒(児童)アカウント一覧】で、転出した児童生徒名を選択し、【アカウント編集】を選択します。 個人の編集画面から、下段の【状態】を「転出」に変更し、【登録】を選択します。

|                           |            |        | <b>*</b> | 総・生徒の設定へ アカウ | ントー覧へ      | アカウント¥ | <b>手</b> 集 |      |            |
|---------------------------|------------|--------|----------|--------------|------------|--------|------------|------|------------|
| <u></u>                   |            |        |          | 年度:          | 2015年度     |        | -          |      |            |
| 2015年及<br>学年・小学5年<br>学年選択 | 学級・(全生徒)   |        |          | 学年:          | 小学5年 学年選択  | 学 級    |            |      | Per Li I I |
| 14. 3.1 <b>1 1</b>        | ( <u>⊥</u> |        |          | ログインID :     | 20110002   |        | 状態を選択してく   | ださい。 |            |
| アカウント追加                   | アカウント編集 削除 | ファイル出力 |          | パスワード:       | 1234       | »      | 使用中        | 使用停止 | 留学中        |
| ID 氏?<br>20110004 柏原 千恵   | ら          | 1234   |          | 氏名:          | 黒糖 くるみ     |        | 卒業         | ●云出  | 退学         |
| 20110002 単穂 くるみ           | 里糖くるみ      | 1234   |          | 表示名:         | 黒糖 くるみ     | -/     |            |      |            |
|                           |            |        |          | 出席番号:        | 2 ※半角数字3文字 | 4      | キャンセル      |      |            |
|                           |            |        |          | 状態:          | 転出 状態選択    |        |            |      |            |
|                           |            |        |          |              |            | 2913   |            |      |            |
| 南テフ                       | の気         |        |          |              |            | Ξġ     |            |      |            |
| ¥Δ/                       |            |        |          |              |            |        |            |      |            |

- 先生メニュー【設定】→【学級・生徒(児童)の設定】→【生徒(児童)アカウント一覧】→【対象年度】を選択して、 変更したい学年・学級を表示させます。
- ②【生徒(児童)アカウント一覧】で、【アカウント追加】を選択します。 必要な情報を入力し、【1件登録】を選択すると、児童生徒が追加されます。 続けて追加を行う場合は、【連続登録】を選択します。

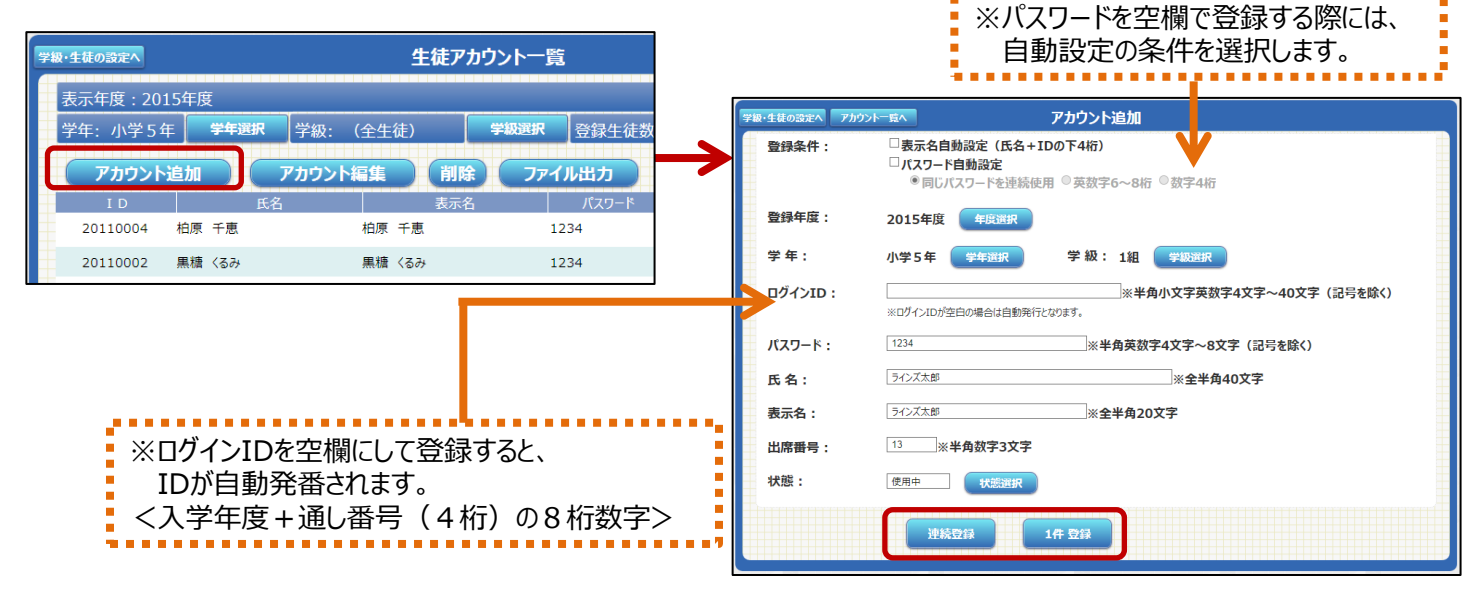